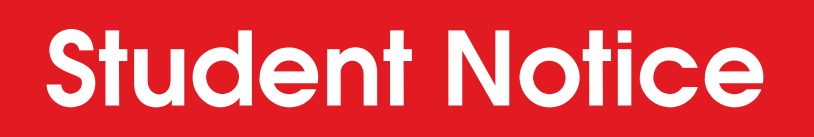

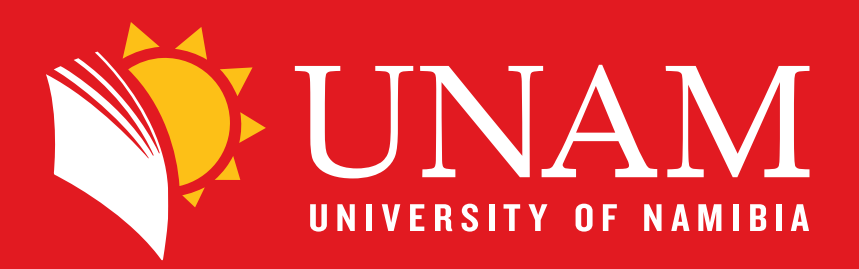

## **Printing from Nashua Printers**

Step 1: Log in to the printer machine with your Student number and Password

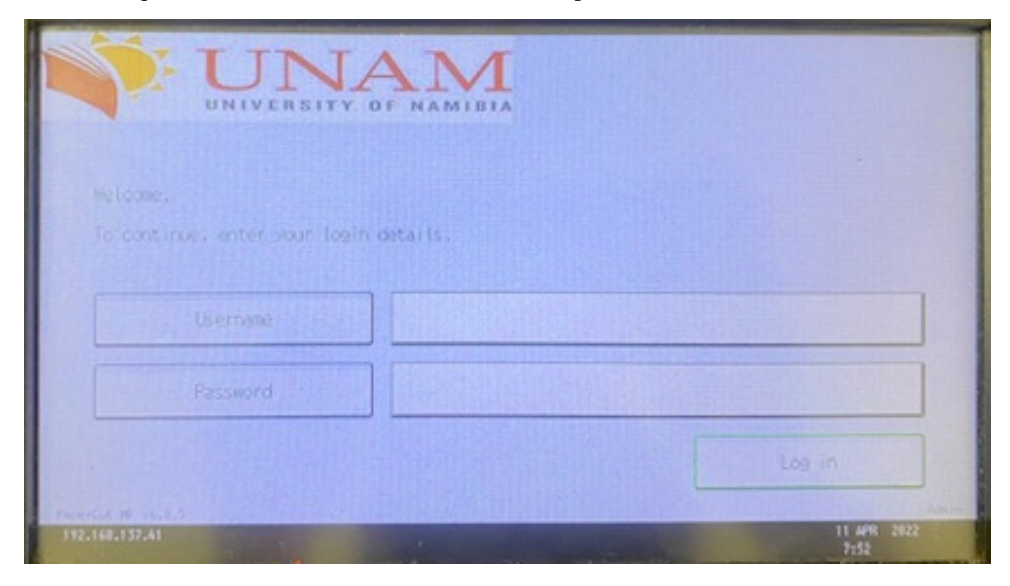

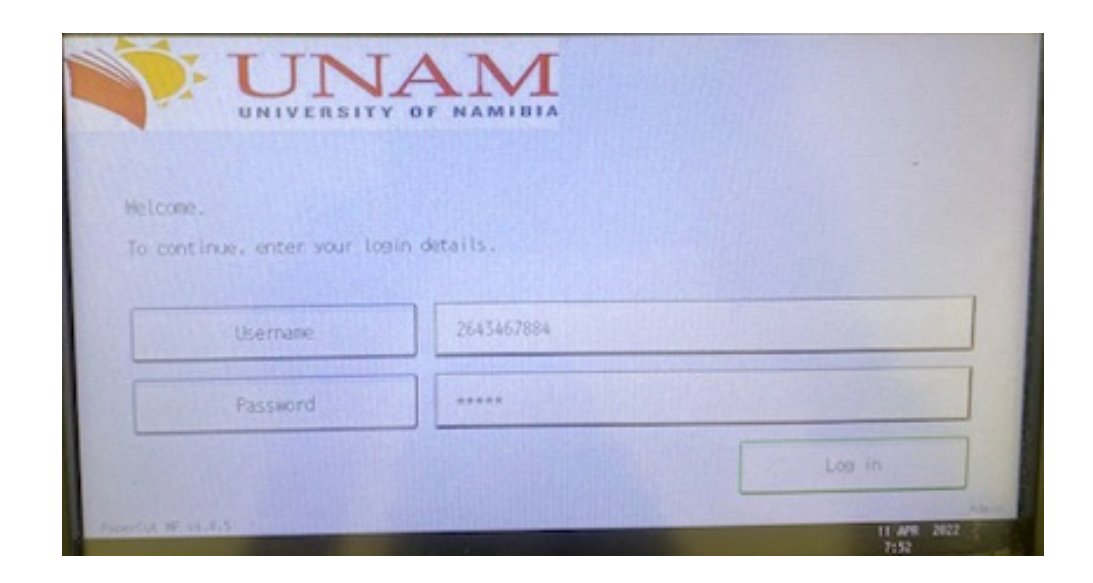

Step 2: You should see the documents that you want to print. Select Print All button/select the document you want to be printed

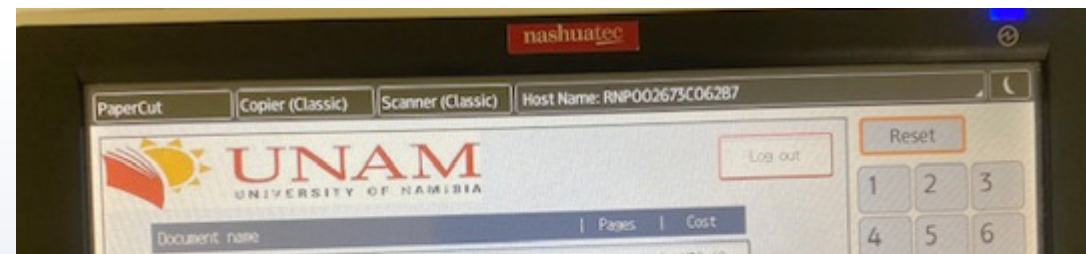

| Doc 1.PDF                     |                | 1 200,40        | 7  | 8    | 9     |
|-------------------------------|----------------|-----------------|----|------|-------|
|                               |                |                 | J* | 0    | #     |
|                               |                |                 | C  | Samp | le Co |
|                               |                | Print All       |    |      |       |
| Device functions              |                | Simplfied Scrn. |    |      |       |
| Recall/Program/Change Program | Interrupt mode |                 | 0  | St   | ор    |
| Check Status                  | 5 1            |                 |    |      |       |

## **Step 3: Once done Printing, Press Logout**

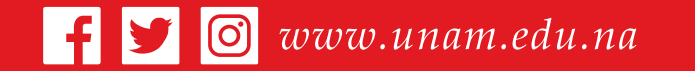

## Open your mind